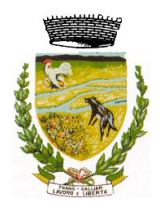

# COMUNE DI TRESIGNANA Provincia di Ferrara

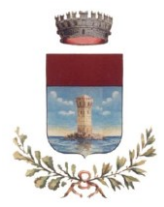

Piazza Italia, 32 – 44039 –Tresignana loc. Tresigallo – Sede distaccata: Via Vittoria, 29 – 44039 – Tresignana – loc. Formignana

## ANNO SCOLASTICO 2025/2026

### PROCEDURA PER LE ISCRIZIONI ON LINE AI SERVIZI SCOLASTICI

- Refezione Scolastica
- Trasporto Scolastico
- Pre-Scuola e Post-Scuola

Le iscrizioni ai servizi di refezione scolastica, trasporto scolastico, pre-scuola e post-scuola devono essere presentate **ESCLUSIVAMENTE on line accedendo con lo SPID o CIE (carta di identità elettronica)** sul sito del Comune di Tresignana utilizzando l'apposito link <u>https://vurp.comune.tresignana.fe.it/#/login</u>

#### dal 7 aprile al 31 maggio 2025

Le iscrizioni per ciascun servizio pervenute oltre il termine sopraindicato saranno accolte compatibilmente con i posti disponibili.

L'iscrizione on line deve essere effettuata dal genitore/tutore/affidatario seguendo le seguenti modalità:

- 1) **CLICCARE** sul seguente link <u>https://vurp.comune.tresignana.fe.it/#/login</u> oppure
  - ACCEDERE al sito del Comune di Tresignana www.comune.tresignana.fe.it
  - CLICCARE su "Istanze on line";

#### 2) ACCEDERE con lo SPID o CIE (carta di identità elettronica);

#### 3) SELEZIONARE la categoria di servizio "Educazione e formazione";

4) **CLICCARE** su "Prosegui" (nell" Area Personale" in "Pratiche" sono salvate tutte le richieste presentate);

#### 5) **SELEZIONARE** il modulo per il quale si intende presentare la domanda:

- Refezione scolastica
- Trasporto scolastico
- Servizi di pre-scuola e post-scuola;

6) **<u>COMPILARE</u>** il modulo per **OGNI figlio/a** da iscrivere al/i servizio/i prestando attenzione alle seguenti indicazioni:

| Dati generali                                                                                                    | Preferenze di servizio                                                                                                    |
|----------------------------------------------------------------------------------------------------|----------------------------------------------------------------------------------------------------|
| <ol> <li>Nella scheda "Richiedente" sono riportati i dati del<br/>genitore/ tutore/affidatario che ha effettuato<br/>l'accesso tramite identità digitale.</li> <li>Si possono modificare i soli dati relativi alla<br/>residenza, telefono e e-mail.</li> </ol>                                 | 1) INDICARE la scuola e la classe/sezione che<br>l'alunno/a frequenterà il prossimo anno<br>scolastico 2025/2026 facendo attenzione a<br>quanto segue:                                                                                                    |
| Per inserire i DATI MANCANTI cliccare su MOSTRA<br>DATI.                                                                                                    | - <u>Servizio di Refezione scolastica</u><br>In caso di richiesta di DIETA SPECIALE per motivi di<br>saluta o etico-religiosi attenersi al caso che ricorre:                                                                                                    |
| <b>2)</b> E' OBBLIGATORIA la compilazione dei dati del<br>"Minore" e dell'"Intestatario PagoPA".                                                                                                    | 1° caso) se nell'A.S. 2024/2025 l'alunno/a ha già                                                                                                    |
| <b>3)</b> NON è OBBLIGATORIA la compilazione dei dati dell'attestazione ISEE 2025.                                                                                                    | usufruito della dieta speciale occorre <b>SOLO</b> confermarla;                                                                                                    |
| SOLO le famiglie residenti nel Comune di<br>Tresignana in possesso dell'attestazione ISEE 2025,<br>calcolato ai sensi del DPCM 159/13 e ss.mm., con<br>valore non superiore a €. 11.000,00 che<br>intendono chiedere l'agevolazione delle rette<br>DEVONO procedere alla compilazione dei dati. | 2° caso) per le <b>NUOVE</b> richieste o per eventuali<br><b>MODIFICHE</b> di diete speciali, occorre allegare il<br>modulo di "Richiesta dieta speciale" compilato,<br>firmato dal genitore e, nel caso di dieta per<br>patologia, allegare anche il certificato medico. Il<br>modulo è scaricabile al seguente <u>link;</u> |
| Si ricorda che in assenza di tale richiesta verrà<br>applicata per l'intero anno scolastico la tariffa intera.                                                                                                    | - <u>Servizio di Trasporto scolastico</u><br>Per gli alunni iscritti alla scuola d'infanzia e alle<br>scuole primarie, <u>in caso di indisponibilità dei soggetti</u>                                                                                                    |
| <b>4)</b> Per SELEZIONARE le varie schede (minore, intestatario PagoPA, ISEE) occorre CLICCARE sul simbolo $\bigcirc$                                                                                                    | <u>che esercitano la responsabilità genitoriale</u> , nella<br>domanda di iscrizione è <b>obbligatorio</b> :<br>- indicare le persone maggiorenni e capaci<br>autorizzate a prendere in custodia l'alunno/a alla                                                                                                    |
| <b>5)</b> Per inserisci i DATI MANCANTI e/o MODIFICARLI cliccare su MOSTRA DATI.                                                                                                    | rermata dello scuolabus;<br>- allegare copia del documento di identità fronte e<br>retro della/e persona/e delegata/e.                                                                                                    |
| 6) CLICCARE su Prosegui.                                                                                                    | Soltanto gli alunni della scuola secondaria di<br>primo grado possono essere autorizzati dal                                                                                                    |
| 7) Si CONSIGLIA di <b>SALVARE</b> i dati inseriti in <b>"Area personale"</b> per poterli usare anche per le eventuali ulteriori richieste.                                                                                                    | <i>soggetto richiedente il servizio</i> ad usufruire in modo autonomo del servizio di trasporto scolastico.                                                                                                    |
|                                                                                                    | 2) CLICCARE su Salva richiesta e Prosegui.                                                                                                    |

7) Al termine il sistema chiederà di controllare i dati inseriti (*se mancherà qualcosa lo segnalerà*) e quando sarà tutto completato **CLICCARE** su **"INVIA ISTANZA".** 

#### Sarà inviata all'indirizzo email una copia protocollata di quanto presentato.

Successivamente sarà possibile seguire lo stato d'avanzamento della richiesta nella propria **"Area Personale"**. L'indirizzo indicato nel campo "E-mail contatto" sarà quello in cui il/la richiedente riceverà le eventuali comunicazioni telematiche inerenti la pratica.

Tresignana, 7 aprile 2025